## MAXSOTE

### Instrukcja aplikacji Kreator Ofert PDF MAX

#### 1. Opis aplikacji

Aplikacja umożliwia stworzenie oferty w formie przyjaznego dokumentu PDF. Dodatek umożliwia określenie indywidualnych cen, promocji bez wpływu na ceny w sklepie.

#### 2. Instalacja

Aby zainstalować aplikację, należy w panelu administracyjnym wybrać pozycję Aplikacje, następnie przejść do listy wszystkich aplikacji i odszukać pozycję "Kretor Ofert PDF MAX". Po kliknięciu w instaluj i zaakceptowaniu zgód, aplikacja powinna pojawić się w zakładce Aplikacje > Moje aplikacje.

#### 3. Konfiguracja

Przy pierwszym uruchomieniu aplikacji wyświetli się okno z konfiguracją nowej oferty. Taką ofertę możemy dowolnie nazwać, określić kod, język, walutę oraz rodzaj ceny pobieranej ze sklepu. Kolejnym krokiem będzie dodanie produktów do oferty. Możemy to zrobić na dwa sposoby. Pierwszy to przejście do zakładki "Lista produktów" i wyszukanie odpowiedniego produktu poprzez wbudowaną wyszukiwarkę bezpośrednio w aplikacji. Drugim sposobem jest przejście do zakładki w panelu sklepu "Obsługa sklepu -> Produkty". Będąc już na liście produktów, możemy dodać dowolną ilość produktów do oferty PDF korzystając z multiakcji.

< wróć do: Listy ofert</li>
Nowa oferta (#1)

| od oferty: ⑦<br>1<br>ęzyk i waluta: ⑦<br>pl_PL 			PLN<br>rrientacja strony: ⑦ | wa oferta           |       |   |  |  |
|-------------------------------------------------------------------------------|---------------------|-------|---|--|--|
| 1<br>ezyk i waluta: ⑦<br>pl_PL 			PLN<br>vrientacja strony: ⑦                 | oferty: ⑦           |       |   |  |  |
| ęzyk i waluta: ③<br>pl_PL v PLN v<br>Irientacja strony: ③                     |                     |       |   |  |  |
| pl_PL v PLN v                                                                 | k i waluta: ⑦       |       |   |  |  |
| rientacja strony: ⑦                                                           | PL V PLN            | 1     | ~ |  |  |
|                                                                               | ntacja strony: ⑦    |       |   |  |  |
| Pionowa                                                                       | onowa               |       | ~ |  |  |
| ena pobierana ze sklepu: 💿                                                    | a pobierana ze skle | pu: 🕐 |   |  |  |

Dla każdej oferty możemy dodać:

- Nagłówek strony

Treść dodawana na każdej stronie w ofercie na samej górze

- Nagłówek

Treść dodawana tylko na pierwszej stronie na samej górze

- Stopkę strony

Treść dodawana na samym dole każdej strony (Np logo lub numer strony)

- Stopkę

Treść dodawana na samym końcu dokumentu PDF

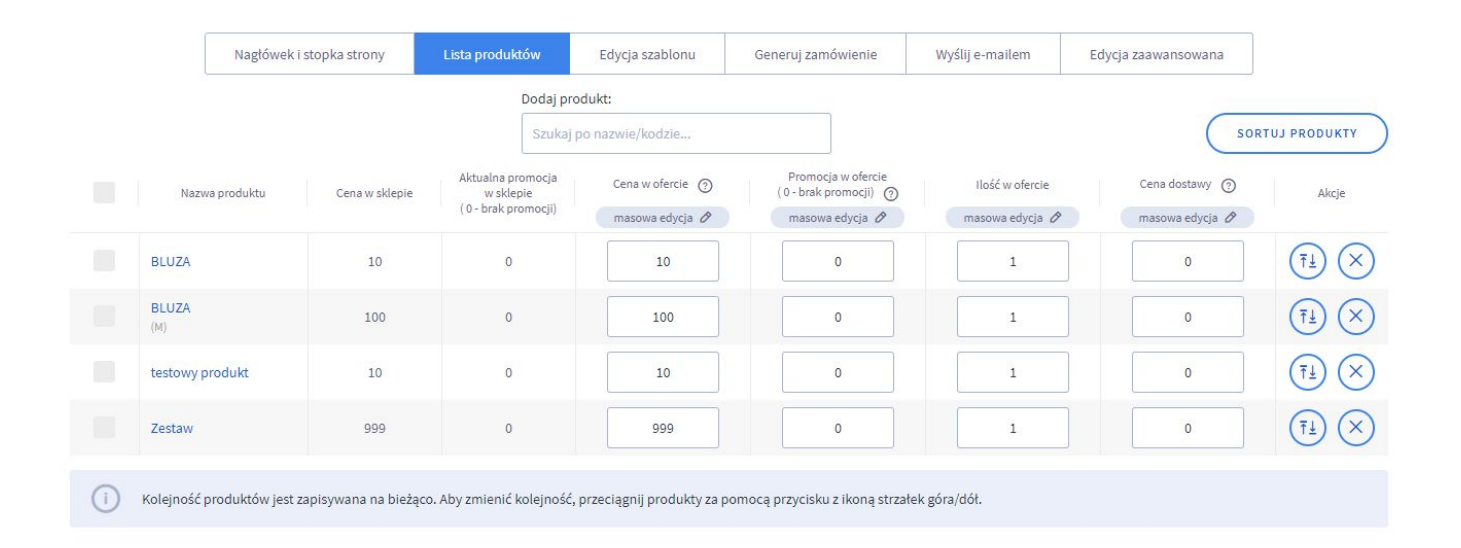

Pod podstawowymi opcjami konfiguracyjnymi, znajduje się pasek z zakładkami. Po przejściu do zakładki "Lista produktów", wyświetlą nam się wszystkie produkty, które zostały dodane do oferty. Nad tabelką umieszczona jest wyszukiwarka produktów, która umożliwia w szybki sposób dodanie kolejnego produktu do oferty.

W tabelce można zmienić zarówno cenę w ofercie jak i promocję w ofercie bez wpływu na ceny w sklepie. Zmieniona wartość pojawi się jedynie w wygenerowanym dokumencie PDF. Możliwe jest także określenie ceny dostawy oraz ilości. Prawe przyciski pozwalają na zmianę kolejności produktu w ofercie oraz na usunięcie pozycji. Możliwe jest również sortowanie produktów, wg określonych parametrów takich jak nazwa, priorytet w sklepie, cena, itd.

Kolejna zakładka umożliwia nam edycję szablonu dokumentu PDF.

| Nagłówek i stopka strony | Lista produktów | Edycja szablonu            | Generuj zamówienie | Wyślij e-mailem | Edycja zaawansowan |
|--------------------------|-----------------|----------------------------|--------------------|-----------------|--------------------|
|                          | Wybierz         | szablon bazowy:            |                    |                 |                    |
|                          |                 |                            |                    |                 |                    |
|                          |                 |                            | ==::               |                 |                    |
|                          |                 |                            |                    |                 |                    |
|                          |                 |                            |                    | =::             |                    |
|                          |                 |                            |                    |                 |                    |
|                          | Czcionk         | a w ofercie: ①             | 1                  |                 |                    |
|                          | FreeSa          | ans 🗸                      | J                  |                 |                    |
|                          | Domyśli         | ny kolor czcionki:         |                    |                 |                    |
|                          |                 |                            |                    |                 |                    |
|                          | Domyśli         | ny kolor linków:           |                    |                 |                    |
|                          |                 |                            |                    |                 |                    |
|                          |                 | Pokazui pazwo              |                    |                 |                    |
|                          |                 | l okazuj nazwę             |                    |                 |                    |
|                          |                 | Delennui nemus ieles liele |                    |                 |                    |

Data dodania: **3 października 2020 13:59 przez admin** Data aktualizacji: **3 października 2020 14:50 przez admin** 

Standardowo aplikacja jest wyposażona w 3 predefiniowane szablony. Widok tabelaryczny, widok zdjęcie z lewej oraz widok wyśrodkowany ze zdjęciem.

W tej sekcji możemy zmienić takie rzeczy jak kolor, rodzaj czcionki, kolor linków, oraz możemy przełączać pomiędzy danymi, które chcemy umieścić w ofercie przy każdym produkcie. Przykładowo, możemy ustalić, że pokazywane ceny mają być cenami netto a nie brutto, możemy dodatkowo pokazać obliczony rabat (np oszczędzasz 100zł), łączną kwotę zamawianych produktów i wiele innych.

| Nagłówek i stopka strony | Lista produktów | Edycja szablonu     | Generuj zamówienie | Wyślij e-mailem | Edycja zaawansowan |
|--------------------------|-----------------|---------------------|--------------------|-----------------|--------------------|
|                          | Status za       | mówienia:           |                    |                 |                    |
|                          | złożone         | e (mail)            | ~                  |                 |                    |
|                          | Sposób c        | lostawy: ⑦          |                    |                 |                    |
|                          | odbiór          | osobisty (domyślny) | $\sim$             |                 |                    |
|                          | Sposób p        | łatności:           |                    |                 |                    |
|                          | Gotówi          | ca                  | ~                  |                 |                    |
|                          | Wyszuka         | klienta:            |                    |                 |                    |
|                          | Tester          |                     |                    |                 |                    |
|                          | E-mail:         |                     |                    |                 |                    |
|                          | m.koty          | s@maxsote.pl        |                    |                 |                    |
|                          | Ir              | iny adres dostawy   |                    |                 |                    |
|                          | Dane            | do faktury          |                    |                 |                    |
|                          | Imię:           |                     |                    |                 |                    |
|                          | Tester          |                     |                    |                 |                    |

Kolejna zakładka umożliwia stworzenie zamówienia na podstawie stworzonej oferty.

Wszystkie dane są automatycznie pobierane, jeśli użytkownik jest zarejestrowany w sklepie. Możemy wyszukać klienta wykorzystując wbudowaną wyszukiwarkę wyświetlającą podpowiedzi.

|                                                                                                    | Nagłówek i stopka strony | Lista produktów                          | Edycja szablonu                          | Generuj zamówienie                             | Wyślij e-mailem                        | Edycja zaawansowana |                         |
|----------------------------------------------------------------------------------------------------|--------------------------|------------------------------------------|------------------------------------------|------------------------------------------------|----------------------------------------|---------------------|-------------------------|
|                                                                                                    |                          | Wyszuka                                  | klienta:                                 |                                                |                                        |                     |                         |
|                                                                                                    |                          | Tester                                   |                                          |                                                |                                        |                     |                         |
|                                                                                                    |                          | Adres en                                 | ail odbiorcy:                            |                                                |                                        |                     |                         |
|                                                                                                    |                          | m.koty                                   | s@maxsote.pl                             |                                                |                                        |                     |                         |
|                                                                                                    |                          | Tytuł wia                                | domości:                                 |                                                |                                        |                     |                         |
|                                                                                                    |                          | Oferta                                   |                                          |                                                |                                        |                     |                         |
| Treść maila                                                                                         |                          |                                          |                                          |                                                |                                        | (                   | EDYTUJ DOMYŚLNY SZABLON |
| >Dzień dobry,<br>Państwa oferta znajduje się w załączni<br>Pozdrawiamy serdecznie,<br>Załoga sklepu | ku.                      |                                          |                                          |                                                |                                        |                     |                         |
|                                                                                                    |                          | Aby wysyłać r                            | naile musisz skonf                       | igurować ustawienia w                          | vysyłki maili                          |                     |                         |
|                                                                                                    |                          |                                          | SKONFIGURUJ                              | WYSYŁKĘ E-MAIL                                 |                                        |                     |                         |
|                                                                                                    |                          | Konfiguracja SMTP<br>przy kolejnej ofero | jest jednorazowa i<br>ie chyba, że hasło | nie trzeba przeprować<br>do skrzynki pocztowej | dzać jej ponownie<br>j ulegnie zmianie |                     |                         |

Zakładka "Wyślij e-mailem" Umożliwia wysłanie do klienta wiadomości e-mail z ofertą PDF. Możesz wyszukać klienta wykorzystując wbudowaną wyszukiwarkę, lub wpisać adres e-mail.

Jeśli użyjesz opcji po raz pierwszy, musisz wpisać wszystkie dane konfiguracyjne serwera SMTP. Wymagany jest adres e-mail, z którego będą wysyłane wiadomości do klientów, oraz pozostałe dane takie jak np. Adres serwera SMTP. Taką konfigurację trzeba przeprowadzić tylko raz. Dodatek zapisze te dane i przy kolejnej próbie wysłania oferty nie będzie wymagane ponowne ich wpisywanie.

|                        | ZMIEŃ USTAWIENIA WYSYŁKI E-MAIL                                                                                                    |
|------------------------|----------------------------------------------------------------------------------------------------|
| Konfigura<br>przy kole | cja SMTP jest jednorazowa i nie trzeba przeprowadzać jej ponownie<br>jnej ofercie chyba, że hasło do skrzynki pocztowej ulegnie zmianie |
|                        | Adres serwera SMTP:                                                                                                    |
|                        | smtp.twojserwer.pl                                                                                                    |
|                        | Adres e-mail: ⑦                                                                                                    |
|                        | sklep@maxsote.pl                                                                                                    |
|                        | Hasto do poczty: ③                                                                                                    |
|                        | Port:                                                                                                    |
|                        | 587 ~                                                                                                    |
|                        | Użyj połączenia szyfrowanego:                                                                                                    |
|                        | SSL 🗸                                                                                                    |
|                        | Adres email nadawcy:                                                                                                    |
|                        | Nazwa nadawcy (opcjonalne): O                                                                                                    |

Ostatnia opcja do edycja zaawansowana. Możesz w niej całkowicie zmodyfikować wygląd oferty w PDF, wpisując własny kod HTML. Pamiętaj, że edycja tych danych nie jest objęta pomocą techniczną i takie zmiany wymagają podstawowej znajomości kodu HTML oraz CSS.

Możliwa jest zmiana html przed listą produktów, po liście produktów oraz pojedynczego produktu. Kod dla pojedynczego produktu jest powielany w pętli. Innymi słowy kod wpisany w to pole duplikuje się dla każdego produktu w ofercie.

|                                                                                                    |                                                                                                    | Nagłówek i stopka strony                                                                                                    | Lista produktów                                                                  | Edycja szablonu                                                                      | Generuj zamówienie                                                                                          | Wyślij e-mailem                                                               | Edycja zaawansowana                                      |
|----------------------------------------------------------------------------------------------------|----------------------------------------------------------------------------------------------------|----------------------------------------------------------------------------------------------------|----------------------------------------------------------------------------------|--------------------------------------------------------------------------------------|----------------------------------------------------------------------------------------------------|-------------------------------------------------------------------------------|----------------------------------------------------------|
| ()                                                                                                    | UWAGA! Wyłączenie edycji z<br>Poniżej znajdują się pola służące<br>html pojedynczego produktu" b<br>podczas edycji tych pół.<br>Edycja poniższych pół nie jest o                                               | zaawansowanej i zmiana szał<br>e do zaawansowanej zmiany preze<br>ędzie wyświetlany w pętli (to pole<br>objęta pomocą techniczną. | olonu prezentacji prod<br>ntacji produktów w oferci<br>duplikuje się dla każdego | <b>łuktów spowoduje na</b><br>e. Możliwe jest dodanie k<br>produktu w ofercie), dlat | <b>dpisanie wprowadzonych</b><br>odu html przed listą produktó<br>ego wszelkie niezamknięte ta <sub>ł</sub> | n <b>poniżej zmian!</b><br>w, po liście produktów o<br>gi html mogą spowodow: | raz edycja kodu html pojedy<br>ać błędy podczas generowa |
|                                                                                                    |                                                                                                    |                                                                                                    | <b>)</b>                                                                         | Edycja zaawansowana                                                                  |                                                                                                    |                                                                               |                                                          |
| Kod ht                                                                                                    | nl przed listą produktów                                                                                                    |                                                                                                    |                                                                                  |                                                                                      |                                                                                                    |                                                                               |                                                          |
| img.k_<br>td{pad<br><table<br><thead<br><tr< th=""><th>oroductimg(max-width: 65px; heigh<br/>img: 2px 5px; color: #313131; borde<br/>tyle="border-collapse: collapse; wi<br/>'<br/>'<br/>'<br/>'<br/>'<br/>'<br/>'<br/>'<br/>'<br/>'<br/>'<br/>'<br/>'<br/>'<br/>'<br/>'<br/>'<br/>'<br/>'</th><th><style></style></th></tr<></thead<br></table<br> | oroductimg(max-width: 65px; heigh<br>img: 2px 5px; color: #313131; borde<br>tyle="border-collapse: collapse; wi<br>'<br>'<br>'<br>'<br>'<br>'<br>'<br>'<br>'<br>'<br>'<br>'<br>'<br>'<br>'<br>'<br>'<br>'<br>' | <style></style>                                                                                                    |                                                                                  |                                                                                      |                                                                                                    |                                                                               |                                                          |

# Dziękujemy za uwagę!

W przypadku dodatkowych pytań jesteśmy do Państwa dyspozycji.

#### MAXSOTE

Strzelców Bytomskich 87b/202 41-914 Bytom NIP: 626-292-32-81 REGON: 241032170 tel: + 48 506 944 985 pon - pt 9 - 17

kontakt@maxsote.pl

@maxsotepl

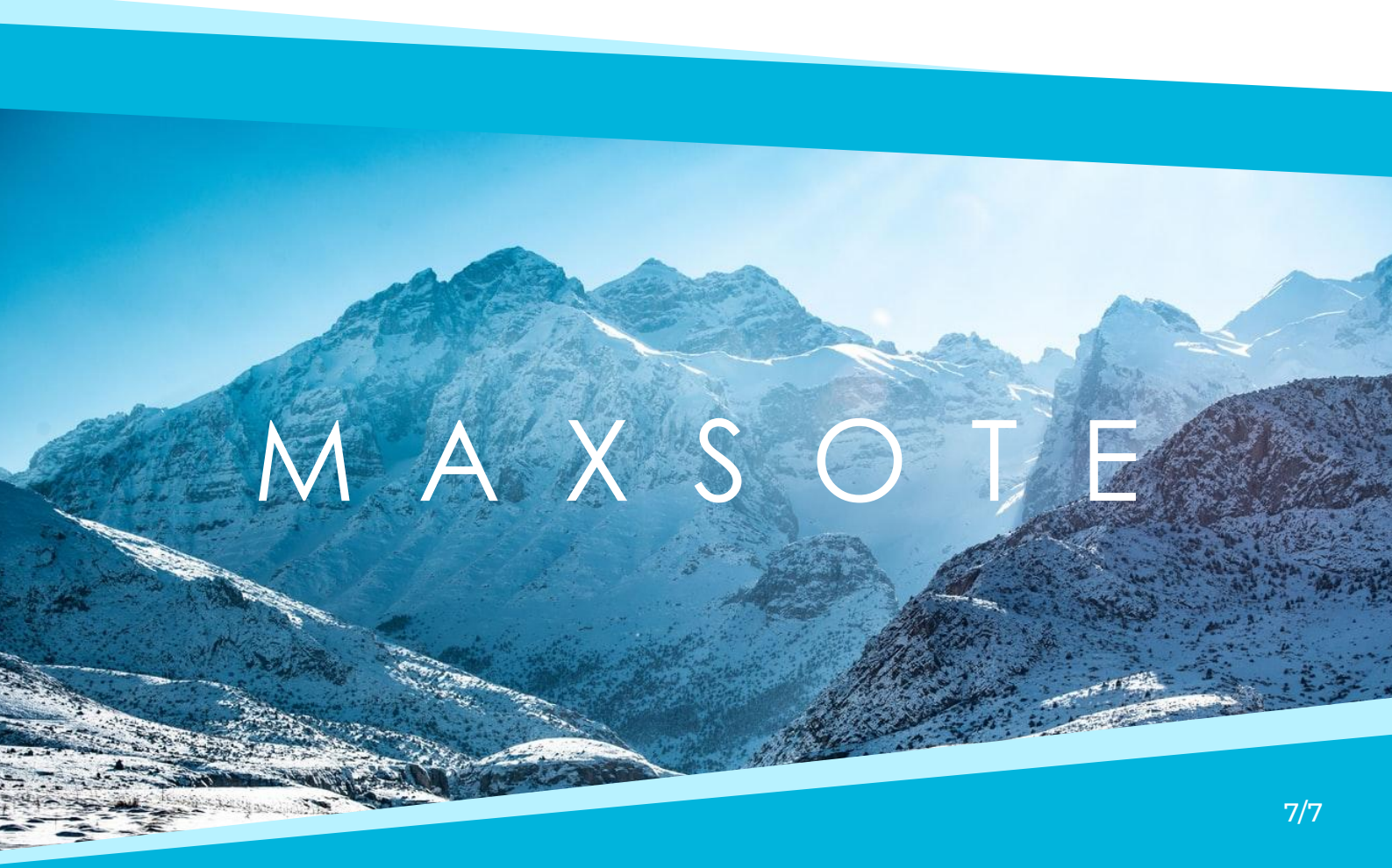